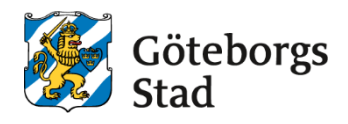

#### Dokumentnamn: Tacka Ja för elev

| <b>Beslutad av:</b><br>Arbetsmarknad och<br>vuxenutbildning | Gäller för:<br>Upphandlade leverantörer |                   |                                      |
|-------------------------------------------------------------|-----------------------------------------|-------------------|--------------------------------------|
| Dokumentsort:                                               | Giltighetstid:                          | Senast reviderad: | Dokumentansvarig:                    |
| Instruktion                                                 | Tillsvidare                             | 250526            | Arbetsmarknad och<br>vuxenutbildning |

#### Bilagor:

.

# Tacka Ja för elev

- Gå via Meny Ansökan Vux- Hantera Ansökningar
- Här kan du göra olika urval beroende om du vill tacka ja för en viss kurs osv.
- De 2 viktigaste urvalen är Kursens startdatum samt Status kursbesked
- Välj det datum kurserna startar
- Välj "Kursbesked skickat" i rullistan för Status kursbesked.
- Klicka på sök

#### Kurser

| Sökande                     | Enhetsnamn         |                   | Kurs                     | Nivå     |
|-----------------------------|--------------------|-------------------|--------------------------|----------|
|                             | ۹ ABF Vux          | •                 |                          | •        |
| Kursens startdatum          | Kursens slutd      | atum              | Söksätt för datum        |          |
| 2025-08-04                  |                    | Ē                 | 🔵 Exakt 💿 Pågående       |          |
| Grupp                       |                    |                   |                          |          |
|                             | -                  |                   |                          |          |
| Klassrum/Distans/Flexibla s | tudier             | Dag               | g/Kväll                  |          |
| 💿 Alla 🔵 Klassrun           | n 🔵 Distans 🔵 Flex | xibla studier 🛛 🤇 | 💿 Alla 🔵 Dag 🔵 Kväll     |          |
| Prövning/Inte prövning      |                    | Bifogade dokument |                          | <i>v</i> |
| 💿 Alla 🔵 Prövning           | g 🔘 Inte prövning  | 💿 Alla 🔵 Ja       | 🔘 Nej                    |          |
| Sökande prio                | Kursstatus         |                   | Handläggarprio           | Place    |
|                             |                    | •                 |                          | •        |
| Status kursbesked           | Mottagandeb        | eslut             | Mottagandebeslut skickat |          |
| Kursbesked skickat          | •                  | •                 | 💿 Alla 🔵 Ja 🔵 Nej        |          |

- En lista med personer kommer upp
- Klicka på ett personnummer och du kommer in på hens ansökan

### Hantera ansökningar - KV

| KUF  | SER PAKET           |                               |            |            |            |            |  |
|------|---------------------|-------------------------------|------------|------------|------------|------------|--|
|      |                     |                               |            |            |            |            |  |
| ~    | ✓ Ändra urval       |                               |            |            |            |            |  |
| Expo | rtera               |                               |            |            |            |            |  |
|      | Personnummer        | Klicka på en person åt gången | Förnamn    | Mellannamn | Enhetsnamn | Kurskod    |  |
|      | Filter              | inter                         | Filter     | Filter     | Filter     | Filter     |  |
|      | 870522 <sup>.</sup> |                               | Sandra     |            | ABF Vux    | FYSFYS01a  |  |
|      | 800215-2398         | Test-Larsson                  | Test-Karin |            | ABF Vux    | SVASVA02   |  |
|      | 75082               |                               | Linda      |            | ABF Vux    | HISHIS01a1 |  |

- Skrolla ner och bocka i kursen och klicka sedan på "Tacka Ja"
- Fortsätt med nästa.
- Tänk på att det kan ta 2 timmar innan eleven syns i gruppen efter att ni tackat JA.

#### Sökta kurser

| Expor | tera Tacka ja | Tacka nej |           |             |   |        |   |                  |
|-------|---------------|-----------|-----------|-------------|---|--------|---|------------------|
|       | Enhetsnamn    |           | Kurskod   | Kurs        | ] | Poäng  | ) | Kursens startdat |
|       |               |           |           |             |   | Filter |   | Filter           |
|       | ARF ANX       |           | FISFISUIA | <br>⊧уяк Га |   | 150    |   | 2025-01-06       |

### Syftet med denna instruktion

Instruktionen syftar till att hjälpa administratörer och annan berörd personal hos leverantörerna till att registrera rätt i Edlevo.

### Vem omfattas av instruktionen

Denna instruktion gäller tillsvidare för administratörer på skola.

## Koppling till andra styrande dokument

Rutiner och riktlinjer på goteborg.se

### Stödjande dokument